| Genesis School Year: 20<br>Module: gradebook                                                                                       | School Year: 2012-13 V<br>Module: gradebook V<br>Park                                                                                                    |                                         | ity of Orange Township Public Schools<br>k Avenue School |                   |                        |                          |    |  |
|----------------------------------------------------------------------------------------------------|----------------------------------------------------------------------------------------------------|-----------------------------------------|----------------------------------------------------------|-------------------|------------------------|--------------------------|----|--|
| Prev         Core         Admin         Gradebook         Cond           Home         Gradebook         Rosters         Assignment | uct Class Attendance Elem<br>s Setup Profiles Rubrics<br>ave a Great Year                                                                                       | . Grading Parents<br>Merge Post Gra     | Nurses Next<br>des School Setup F                        | Reports           |                        |                          |    |  |
| This only applies to Special Teachers who use O,S,NI grades.                                                                       |                                                                                                    |                                         |                                                          |                   |                        |                          |    |  |
| Grades win be posted as increasing, soseptime<br>Update All Grades for MP1 Grading Period                                          |                                                                                                    | Save Show dropp                         |                                                          |                   | ow dropped students: ( | ped students: O Yes O No |    |  |
| 1 <u>300848</u> - Black, A'Rina                                                                                                    | MP1 Absences: 0.0                                                                                                    | MP1 Tardies: 0.0                        | MP1                                                      | MP2               | MP3                    | MP4                      | FG |  |
| Grade: or O<br>* Effort:<br>* Behavior:                                                                                            | GB MP1 Score: 80.0 (B)<br>1. When You "Update" All Grades, You will<br>see a numeric Grade. When you choose                                                     |                                         |                                                          |                   |                        |                          | 0  |  |
| 2 <u>301764</u> - Brewster, Christian<br>Grade: or S ▼<br>* Effort:<br>* Behavior:                                                 | 301764 - Brewster, Christian       MP1 Absences: 0.0         irade:       or S •         GbMP1 Score 73.6 (C)         Effort:       •         Behavior:       • |                                         |                                                          |                   |                        |                          |    |  |
| 3 <u>301851</u> - Brook Lyana                                                                                                    | MP1 Absences: 0.0                                                                                                    | MP1 Tardies: 0.0                        | MP1                                                      | MP2               | MP3                    | MP4                      | FG |  |
| Grade: 65 or<br>* Effort:<br>* Behavior:<br>•                                                                                      | GB MP1 Score: 65.0 (D)                                                                                                    | School: 65.0 <u>Use</u>                 | Score 65                                                 | -                 |                        |                          |    |  |
| 4 <u>106977</u> - Dapaah, Justin Awuah                                                                                             | MP1 Absences: 0.0                                                                                                    | MP1 Tardies: 0.0                        | 2. Choose                                                | the appro         | opriate                | MP4                      | FG |  |
| Grade: 80 or<br>* Effort:<br>* Behavior:                                                                                           | GB MP1 Score: 80.0 (B)                                                                                                    | ) School: 80.0 Use Grade "O", "S", "NI" |                                                          |                   |                        |                          |    |  |
| 5 300510 - Flemming, Kamaya Atiya Asman                                                                                            | i MP1 Absences: 0.0                                                                                                    | MP1 Tardies: 0.0                        | MP1                                                      | MP2               | MP3                    | MP4                      | FG |  |
| Grade: 80 or<br>* Effort:<br>* Behavior:                                                                                           | GB MP1 Score: 80.0 (B)                                                                                                    | School: 80.0 Use                        | <sup>80</sup><br>3. (                                    | Click <u>Save</u> |                        |                          |    |  |
| 6 107138 - Johnson, Kenney Dikie                                                                                                   | MP1 Absences: 0.0                                                                                                    | MP1 Tardies: 0.0                        | wh                                                       | en you are        | 2                      | MP4                      | FG |  |
| Grade: 80 or  * Effort:  * Behavior:                                                                                               | GB MP1 Score: 80.0 (B)                                                                                                    | School: 80.0 Use                        | Score B( DO)                                             | ne!               |                        |                          |    |  |
| 7 <u>302140</u> - Jones, Carl                                                                                                    | MP1 Absences: 0.0                                                                                                    | MP1 Tardies: 0.0                        | MP1                                                      | MP2               | мрз                    | MP4                      | FG |  |
| Grade: 65 or 🔻                                                                                                    | GB MP1 Score: 65.0 (D)                                                                                                    | School: 65.0 Use                        | Score 65                                                 |                   |                        |                          |    |  |